# COMO ÉTIQUETAR Tus Artículos

alcicksho

, ch

# Facebook

a click shop

ST.

# a click.su PASO 1

Entramos en nuestro Facebook y elegimos la publicación en la que queramos etiquetar el producto.

a click.su

a click. su

Nos hemos de asegurar de que el producto esté disponible en nuestra tienda de Facebook.

Pinchamos encima de la foto donde esté el producto a etiquetar o donde queramos etiquetar uno a click shop click.sho a click sh

Googlœ A1click 30 de septiembre a las 5:3

4.000.000 MILLONES DE GRACIAS a todos y cada uno de vosotros que usáis nuestras #reseñas #fotos y contenido de @googlemaps repartido por toda la geografía

Cientos de #negocios se aprovechan de nuestra posición como @googlelocalguides para mostrar su mejor contenido o aguel que es más relevante.

¿Quieres que tus fotos también tengan impacto en @google ? Pues sigue alguno de estos consejos y no te olvides nunca de que #googlemaps es también una #redsocial que permite dar visib... Ver más

click

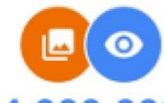

#### 4.000.000

Hola, A1CLICK:

j4.000.000 visualizaciones! Tus fotos son populares en Google Maps.

ick.shor

MPARTE SIEMPRE TENIDO DE TU

#### CONSEJOS DE GOOGLE MAPS

1.-Ten Siempre actualizados los datos de tu negocio. 2.-AGRADECE todos los comentarios. 3.-Si hay comentarios negativos procura encauzarlos hacia un final positivo intentando ayudar al usuario y pidiendo disculpas si el error es tuyo. 4.-Recuerda que es una Red Social que Lick shop Google siempre quiere imponer. -Revisa de vez en cuando porque ha

a click.sn

Si nos fijamos en la parte superior izquierda de la imagen vemos la bolsita de nuestra tienda de Facebook.

a click. SIL

21 click. Sit

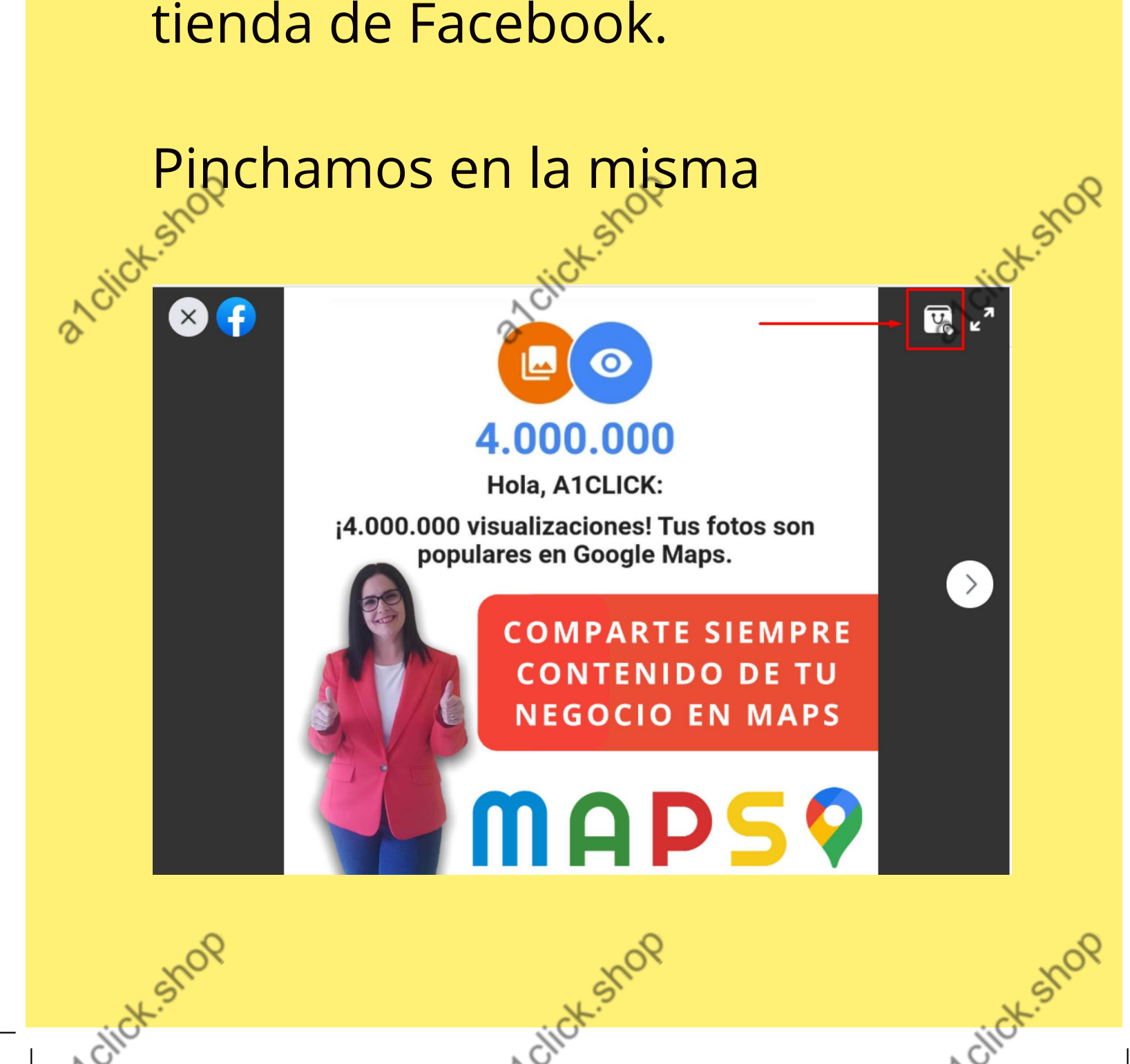

a click.str

Nos aparece en la parte inferior una frase que dice: "Haz clic en la foto para empezar a etiquetar productos" Y así lo haremos

a click. su

a click. sur

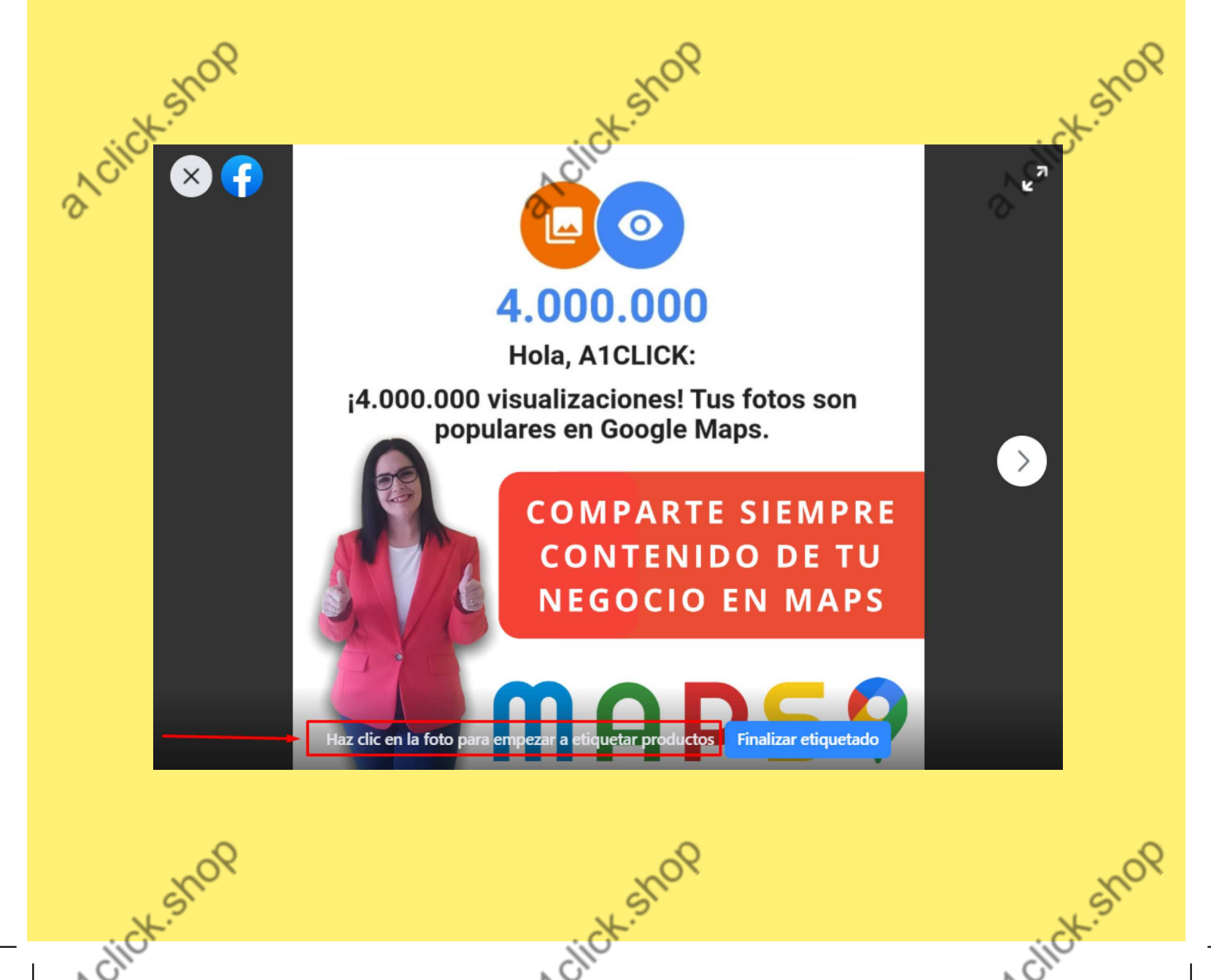

a click.sin

tick.shop

Verás que aparecen listados los productos que tienes en tienda... puedes buscarlo bajando con el cursor pero yo te recomiendo que hagas una búsqueda con la lupa que te aparece justo

a click.su

a click. Sir

Alick

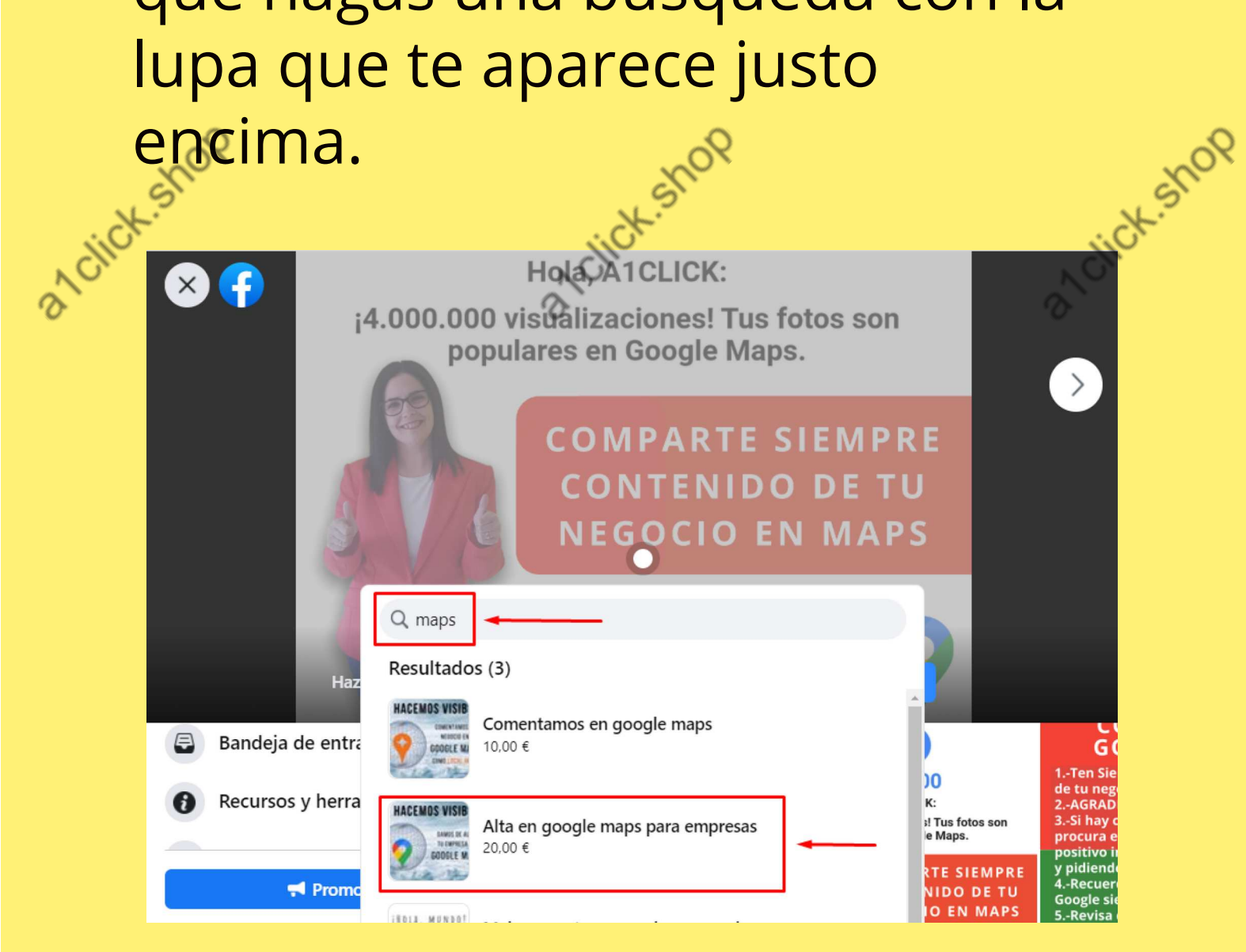

tick shop

a click.sn

Una vez elegido el producto hacemos clic en el botón azul dónde pone:

a click. SIL

a click. Sir

"Finalizar Etiquetado"

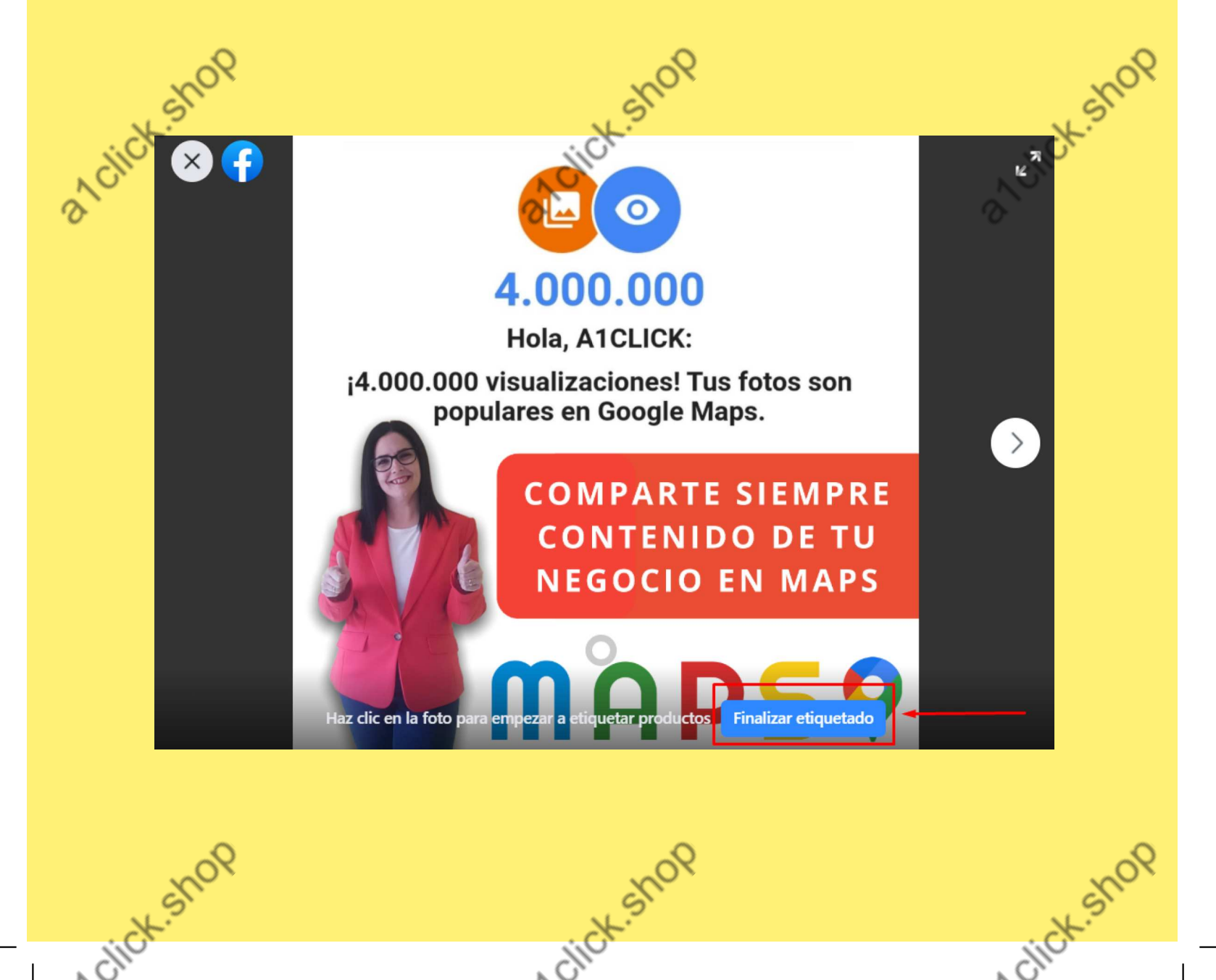

a click.st

Y ya está..

Como podemos comprobar al darle al punto blanco de la foto ya tenemos hecha la etiqueta del producto.

a click.su

a click.su

![](_page_6_Picture_3.jpeg)